Změna nastavení POP3 a SMTP serveru

• Spusťte aplikaci E-mail (ikonka se může lišit v závislosti na použítém mobilním zařízení).

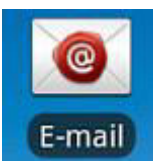

- Přejděte do nastavení:
- A) levé tlačítko menu telefonu a vybrat Účty
- Podržte prst na účtu, který chcete změnit a vyberte Nastavení účtu
- V Nastavení serveru vyberte Příchozí nastavení a změňte Server POP3 na mail.datonet.cz. poté dejte Další

| Nastavení serveru příchozí pošty |
|----------------------------------|
| Užívatelské jméno                |
| karel@volleyball.cz              |
| Heslo                            |
|                                  |
| Server POP3                      |
| mail.datonet.cz                  |
| Port                             |
| 110                              |
| Typ zabezpečení                  |
| Žádný 👻                          |
| Odstranit e-mail ze serveru      |
| Nikdy                            |
|                                  |

• Poté klikněte na Nastavení odchozí pošty a změňte Server SMTP na mail.datonet.cz a dejte Další

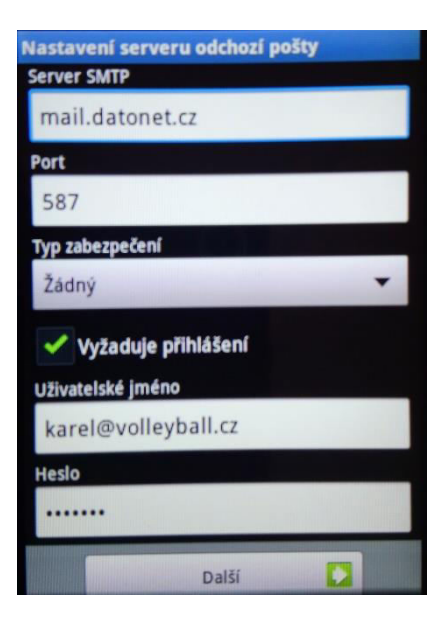

• Vraťte se na základní obrazovku a vyzkoušejte přijmout a odeslat mail.

 B) tři vodorovné čárky, poté klikněte na Nastavení. Klikněte na účet, který chcete změnit. Vyberte Nastavení příchozí pošty a změňte na mail.datonet.cz Dále změňte server odchozí pošty na mail.datonet.cz